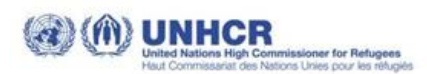

## GUIDE TO REGISTRATION WELCOME IN ONE CLICK

To use the platform, you need to **REGISTER**.

Then, you have to fill the page with the necessary information to create your profile. Keep in mind that this information will be shared with companies when you apply for a job offer. **Before registering** on Welcome-in-one-click platform, make sure to **have an active email address**, with a password you remember, **and a mobile-phone number**. You need them to complete the registration.

First step, go to the website: welcomeclick.unhcr.it.

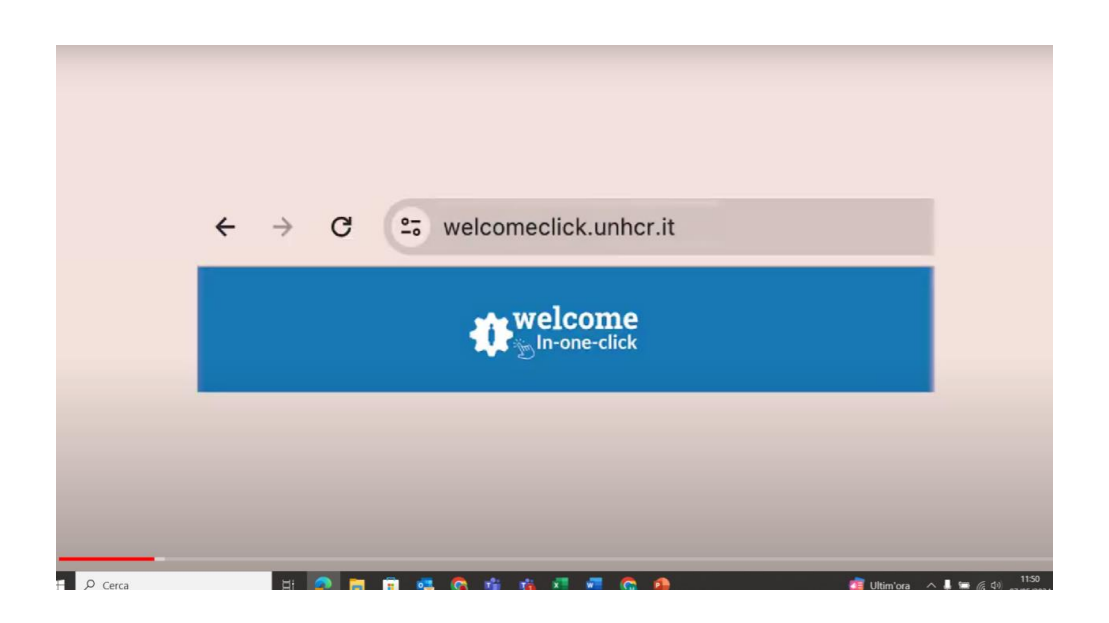

You can **change the language setting to Italian or English** by clicking on the specific button on the top-right corner.

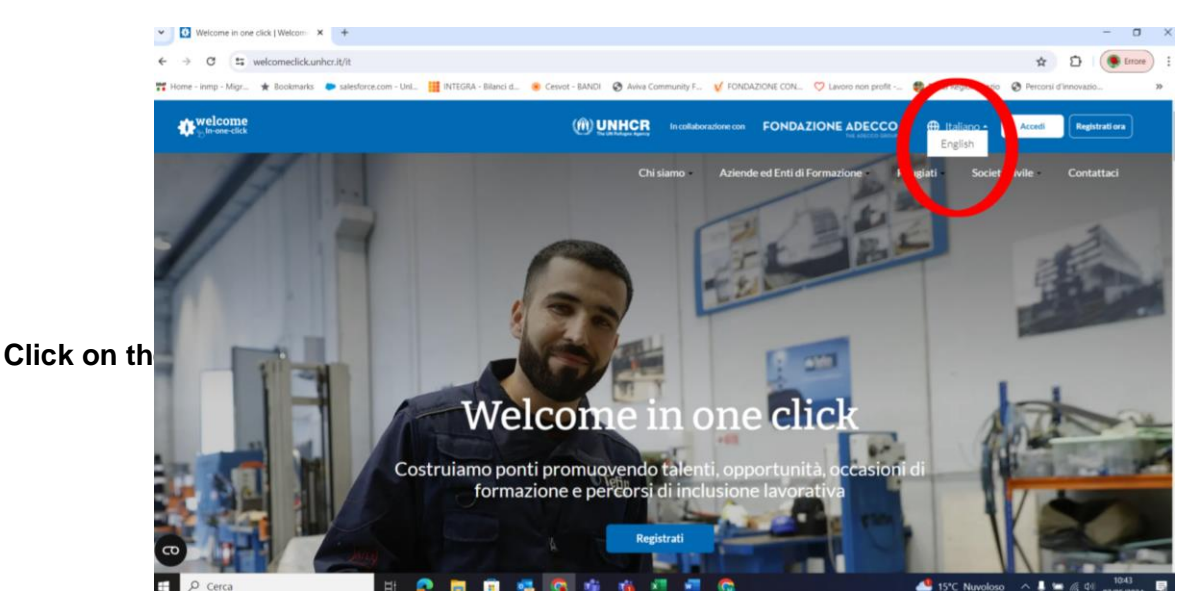

# FONDAZIONE ADECCO

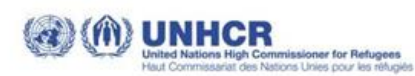

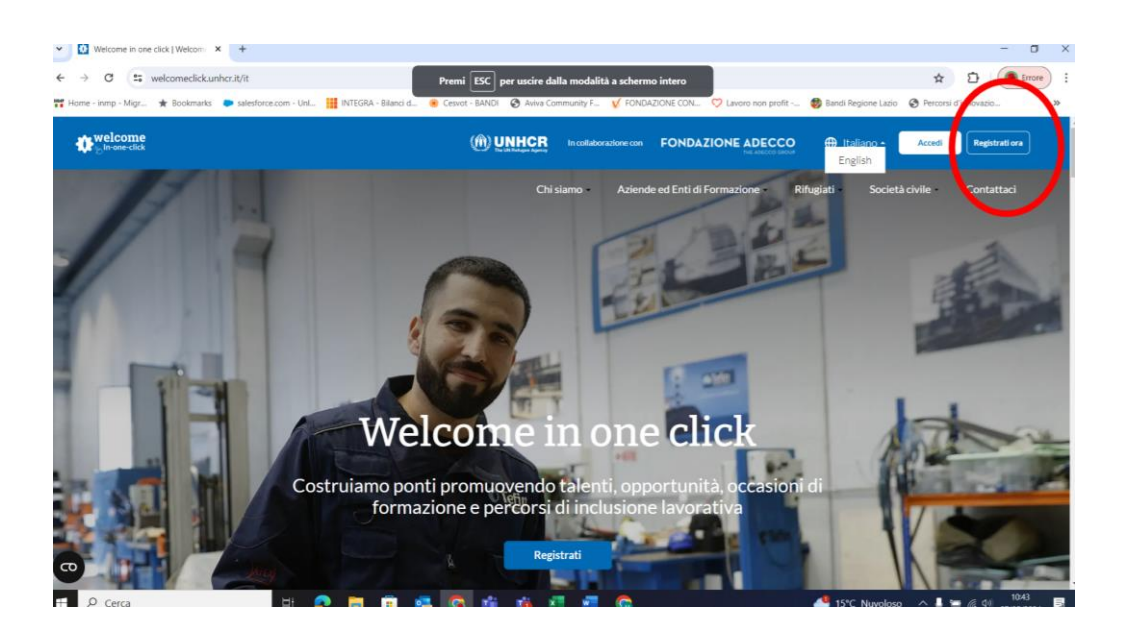

Select the type of user, in this case, REFUGEE.

| Crea nuovo profilo   Welcome × +                                                 |                                                                                                    | - 0 ×                  |
|----------------------------------------------------------------------------------|----------------------------------------------------------------------------------------------------|------------------------|
| ← → ♂ S welcomeclick.unhcr.it/it/user/register                                   |                                                                                                    |                        |
| 🏋 Home - inmp - Migr 🔺 Bookmarks 🛛 🌩 salesforce.com - Unl 🔢 INTEGRA - Bilanci d. | . 🔅 Cesvot - BANDI 🔗 Aviva Community F 👽 FONDAZIONE CON ♡ Lavoro non profit 🚳 Bandi Regione Lazio                                                                                                    | Percorsi d'innovazio » |
| the welcome                                                                      | (iii) UNHCR In calculatoratione con FONDAZIONE ADECCO 🕀 Italiano - Accedi                                                                                                    |                        |
|                                                                                  | Chi siamo - Azlende ed Enti di Formazione • Rifugiati • Società civile • Contattaci                                                                                                    |                        |
|                                                                                  | *La registra actore è consustita alle alle persone con statuto di l'Auglisto,<br>I'delledenti allo, con protezione sussifiari, protectione temporane e a persone<br>apolidi                                                                                                    |                        |
| (                                                                                | Repetition and the second second seco |                        |
|                                                                                  | Modulo di registrazione                                                                                                    |                        |
|                                                                                  | Indirizzo e-maili* 💿                                                                                                    |                        |
|                                                                                  | noms.cognoms.w1c@gmail.com                                                                                                    |                        |
|                                                                                  | Telefono*                                                                                                    |                        |
|                                                                                  | 351000000                                                                                                    |                        |
|                                                                                  | Consenso per la raccolta e il trattamento dei dati personali*                                                                                                    |                        |
| •                                                                                | Continua                                                                                                    | <u> </u>               |
| •                                                                                | Hai già un account? Accedi                                                                                                    | Privacy - Semini       |

Then, **enter an active email address** (make sure you remember the password because you need it soon to read incoming emails). Then, **enter your mobile phone number** and click the box to **confirm** consent for data processing and then click **CONTINUE**.

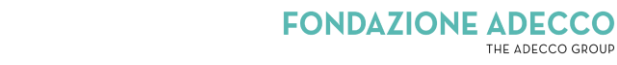

THE ADECCO GROUP

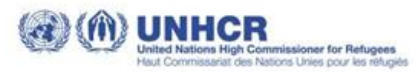

| → Ø S welcomeclick.unhcr.it/it/user/register               | a, 🕁 🖸 🧶 Errore                                                                                                    |
|------------------------------------------------------------|----------------------------------------------------------------------------------------------------|
| me - inmp - Migr 🔺 Bookmarks 🛛 🗭 salesforce.com - Unl 🏭 IN | rTEGRA - Bilanci d 🐵 Cesvot - BANDI 🔇 Aviva Community F 🦞 FONDAZIONE CON ♡ Lavoro non profit 🗐 Bandi Regione Lazio 🔇 Percorsi d'innovazio                                   |
| terome tick                                                | (m) UNHCR Instationatione CONDAZIONE ADECCO 🕀 Italiano - Access Registration                                                                                                |
|                                                            | Chi siamo + Aziende ed Enti di Formazione + Rifugiari + Società civile + Contattaci                                                                                         |
|                                                            | * La registrazione è consustita ació a la persone con status di rituglato.<br>richiedenti asilo, con protecione sussidiari is, protecione temporanes e a persone<br>apolici |
|                                                            | Registration                                                                                                    |
|                                                            | 0 (10) 028 ASA                                                                                                    |
|                                                            | Ritigliato Adenda Entre di Membro<br>formacione Welcoment                                                                                                    |
|                                                            | Modulo di registrazione                                                                                                    |
|                                                            | Indirizze - mail*                                                                                                    |
|                                                            | nome cognome ar toggmail.com                                                                                                    |
|                                                            | Telefono"<br>351000000                                                                                                    |
|                                                            | (B) 1 venso per la raccolta e il trattamento dei dati personal <sup>14</sup>                                                                                                |
|                                                            | Continua                                                                                                    |
|                                                            | Hall films screent? Screet                                                                                                    |

After clicking on CONTINUE, you will see a notification at the top of the page informing you that an email has been sent to you

| O S welcomeclick.unhcr.it/it/user/register               | ୍                                                                                                    | 🖈 🖸 🥥 Errore         |
|----------------------------------------------------------|----------------------------------------------------------------------------------------------------|----------------------|
| ne - inmp - Migr 🛧 Bookmarks 🐤 salesforce.com - Unl 🏢 IN | TEGRA - Bilanci d 🜸 Cesvot - BANDI 🔇 Aviva Community F 🦞 FONDAZIONE CON ♡ Lavoro non profit 🏟 Bandi Regione Lazio 🔇 | Percorsi d'innovazio |
| te welcome                                               | (ff) UNHCR is subdoration can FONDAZIONE ADECCO 🕀 Italiano - Acceli                                                 |                      |
|                                                          | Chi siamo - Azlerio: Enti di Formazione • Rifugiati • Società civile • Contattaci                                   |                      |
|                                                          | Graziel Un email è stata invlata al tuo indirizzo con                                                               |                      |
|                                                          | *L. ulteriori informazioni riguardanti la tua to,<br>richiede registrazione. venov                                  |                      |
|                                                          | Regional cores                                                                                                    |                      |
|                                                          | A # # # # # # # # # # # # # # # # # # #                                                                             |                      |
|                                                          | W 11/17 M A/A, / Jawee 1<br>Rifugiato Azlenda Ente di Membro                                                        |                      |
|                                                          | tormatione Welconeres                                                                                               |                      |
|                                                          | Modulo di registrazione                                                                                             |                      |
|                                                          | Indirizzo e-mall*                                                                                                   |                      |
|                                                          | noms.cognome.w1c@gmail.com                                                                                          |                      |
|                                                          | Telefono*                                                                                                    |                      |
|                                                          |                                                                                                    |                      |
|                                                          | Consenso per la raccolta e il trattamento dei dati personali*                                                       |                      |
|                                                          | Continua                                                                                                    |                      |

Now you need to log into your email account and open the confirmation email for the registration. Be careful! If you don't see the email, try looking for it in the SPAM folder

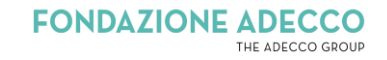

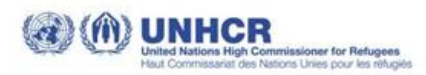

| ≡ 附 Gmail                               | Q. Search mail                                         |                                                                               | 幸                                                                                               | 0                                                                                    | * ··· (  |
|-----------------------------------------|--------------------------------------------------------|-------------------------------------------------------------------------------|-------------------------------------------------------------------------------------------------|--------------------------------------------------------------------------------------|----------|
| Compose                                 | □• œ i                                                 |                                                                               |                                                                                                 | 1–2 of 2                                                                             | (c) > () |
| Inbox 2<br>Starred<br>Snoozed           | We protect your privacy<br>Ads in Gmail are never base | I on the content of your emails.                                              |                                                                                                 | Learn more Dismit                                                                    | 55       |
| > Sent<br>) Drafts<br>> More<br>abels + | Get started with Gmail Customize your inbox            | Promotions 2                                                                  | Social Import contacts and mail                                                                 | Get Gmail for mobile                                                                 | ×        |
|                                         | Welcome                                                | Conferma la registrazione a Welcome i<br>Information about your new Google Ac | n one click - Clao, Grazie per esserti registra<br>count - Hi Mario, Welcome to Google. Your ne | to a "Welcome in one click". L'agenzia del<br>ew account comes with access to Google | 11:06AM  |
|                                         | 0 GB of 15 GB used                                     | Terr                                                                          | s - Privacy - Program Policies                                                                  |                                                                                      |          |

Open the email and you will see a link that you need to click on.

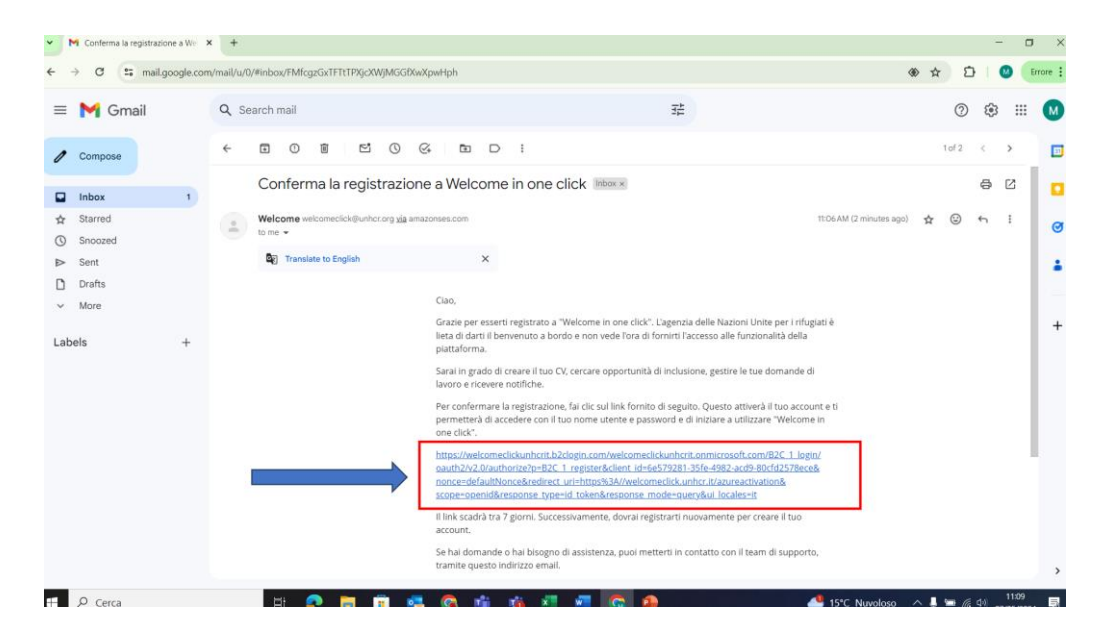

When you click on the link, this screen will appear

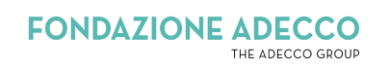

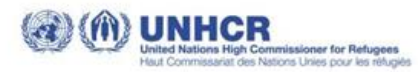

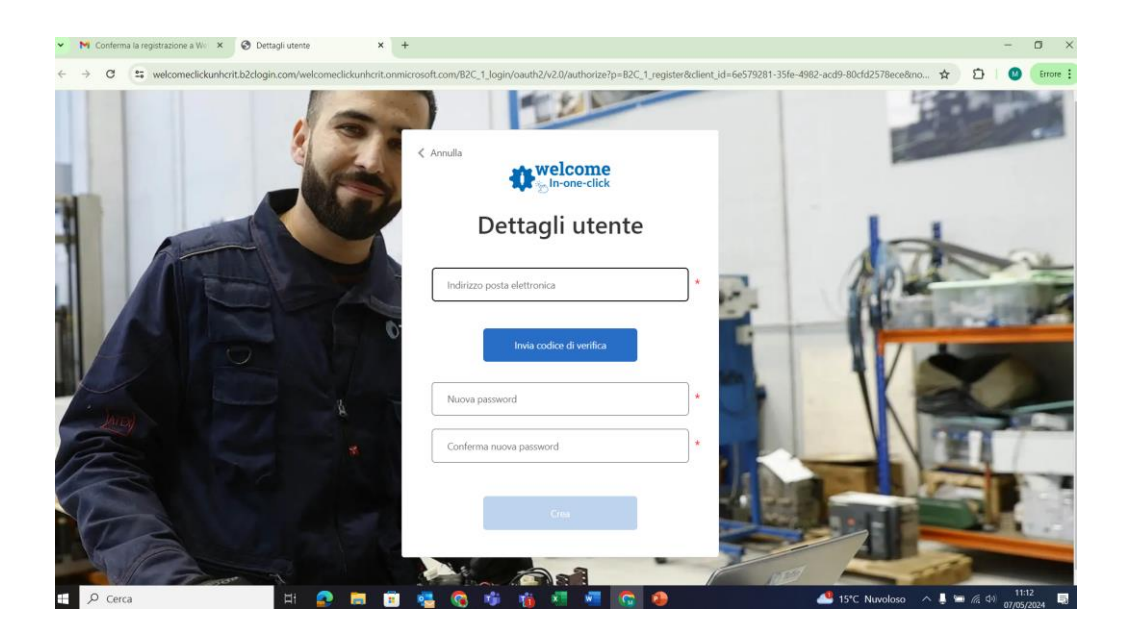

### Then enter your email address again

| ✓ Mi Conferma la registrazione a Wir X      ③ Dettagli utente X +                                                                                                    | - a ×                  |
|----------------------------------------------------------------------------------------------------|------------------------|
| C 🔅 velcomedickunhcritb2clogin.com/velcomeclickunhcrit.onmicrosoft.com/82C_1_login/oauth2/v2.0/authorize?p=82C_1_register8client_id=6e579281-35fe-4982-acd9-80cfd2578ece8a | no 🖈 🗅 🛛 🚺 Errore :    |
| Annula<br>welcome<br>in-one-click                                                                                                    |                        |
| Dettagli utente                                                                                                    | A A                    |
| Nuova password                                                                                                    |                        |
| Cra<br>Cra                                                                                                    |                        |
| 🗄 🔎 Cerca 🛛 🗧 🛃 💼 🥦 🕵 🚳 👘 🎁 🕷 🕼 🌘 🦀 🍊 📥 15°C Nuvoloso                                                                                                    | ^ 🎍 🔚 🌈 🖽 07/05/2024 🔜 |

#### Click on SEND VERIFICATION CODE

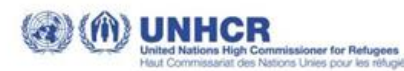

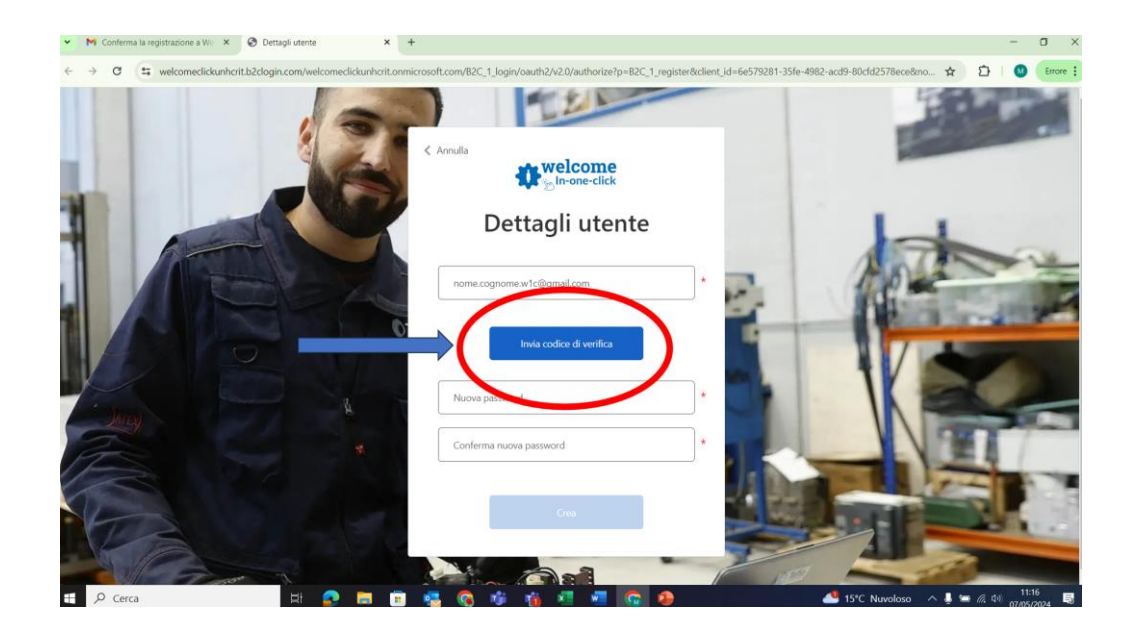

You will see a message informing you that an email with the verification code has been sent to you

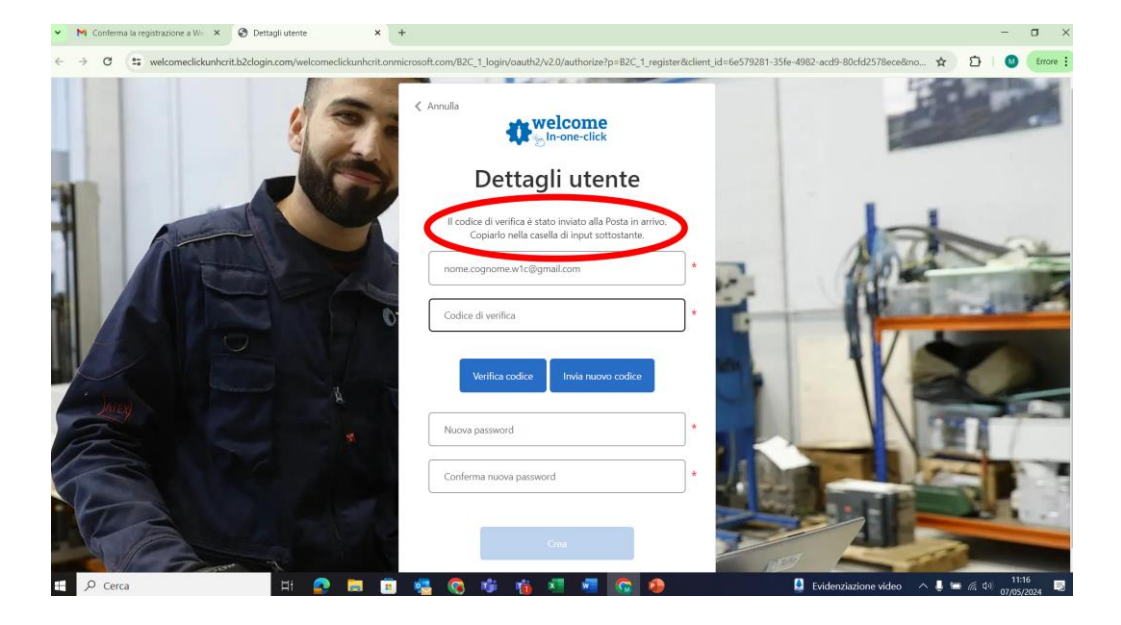

Now, go back to your email inbox and open the e-mail with the verification code

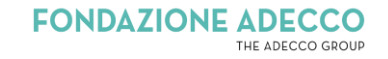

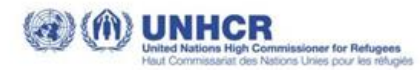

| ← → ♂ 🖙 mail.google.c                                         | om/mail/u/0/#inbox                              | $\times$                                   |                                                      | * ± D                                      | 🔘 Errore 🗄 |
|---------------------------------------------------------------|-------------------------------------------------|--------------------------------------------|------------------------------------------------------|--------------------------------------------|------------|
| = 附 Gmail                                                     | Q Search mail                                   |                                            | 荘                                                    | 0                                          | 🕸 III M    |
| Ø Compose                                                     | □ •   α   i                                     |                                            |                                                      | 1-3 of 3                                   | < > .      |
| ☐ Inbox 2<br>☆ Starred                                        | We protect your priva<br>Ads in Gmail are never | cy<br>based on the content of your emails. |                                                      | Learn more Dismiss                         |            |
| <ul> <li>Snoozed</li> <li>▶ Sent</li> <li>D prafts</li> </ul> | Primary                                         | S Promotions                               | 알. Social                                            |                                            | -          |
| <ul> <li>More</li> <li>Labels</li> </ul>                      | Get started with Gmail Customize your inbox     | Change profile<br>image                    | Import contacts<br>and mail                          | Get Gmail for<br>mobile                    | × +        |
|                                                               | 🗌 🕁 Microsoft per conto.                        | Codice di verifica dell'indirizzo di pos   | ta elettronica dell'account UNHCR-Welcome1C          | lick - Verifica dell'indirizzo di posta el | 11:16AM    |
|                                                               | 🔲 🚖 Welcome                                     | Conferma la registrazione a Welcome in     | one click - Ciao, Grazie per esserti registrato a "W | elcome in one click". L'agenzia delle      | 11:06.AM   |
|                                                               | 📋 👷 The Google Account .                        | Information about your new Google A        | ccount - Hi Mario, Welcome to Google. Your new a     | account comes with access to Google        | 10:41AM    |
|                                                               | 0 GB of 15 GB used                              | Ter                                        | ms - Privacy - Program Policies                      |                                            |            |
|                                                               |                                                 |                                            |                                                      |                                            | >          |

#### You will see a code like this:

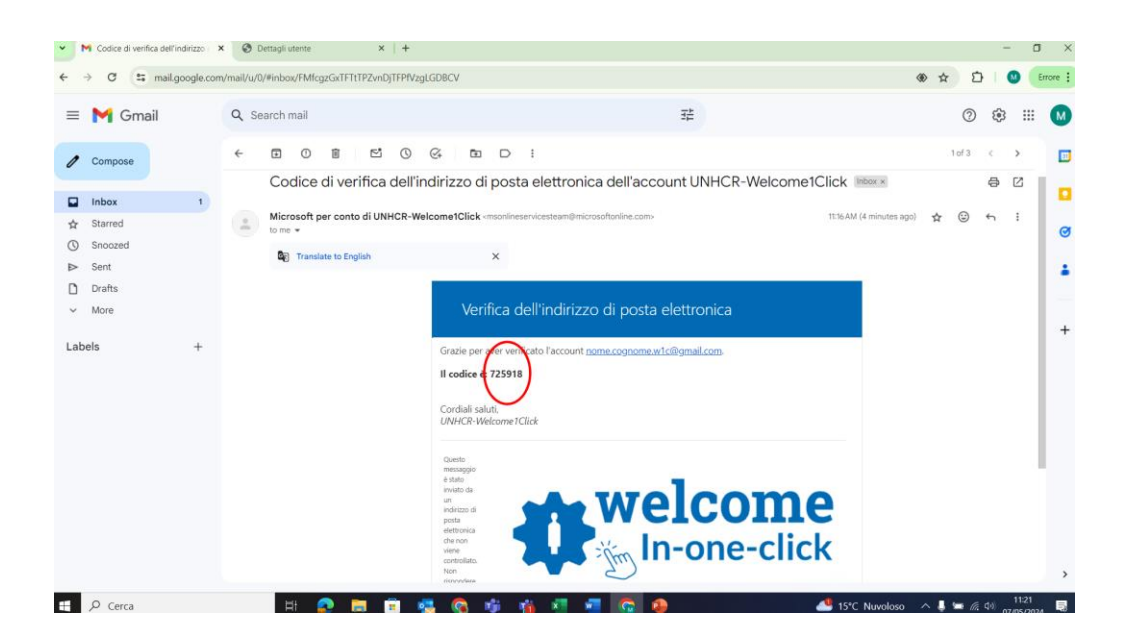

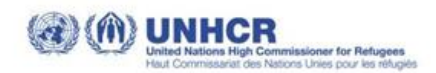

Copy the code. Return to the web page and enter the code that was sent to you. Then click on VERIFY CODE.

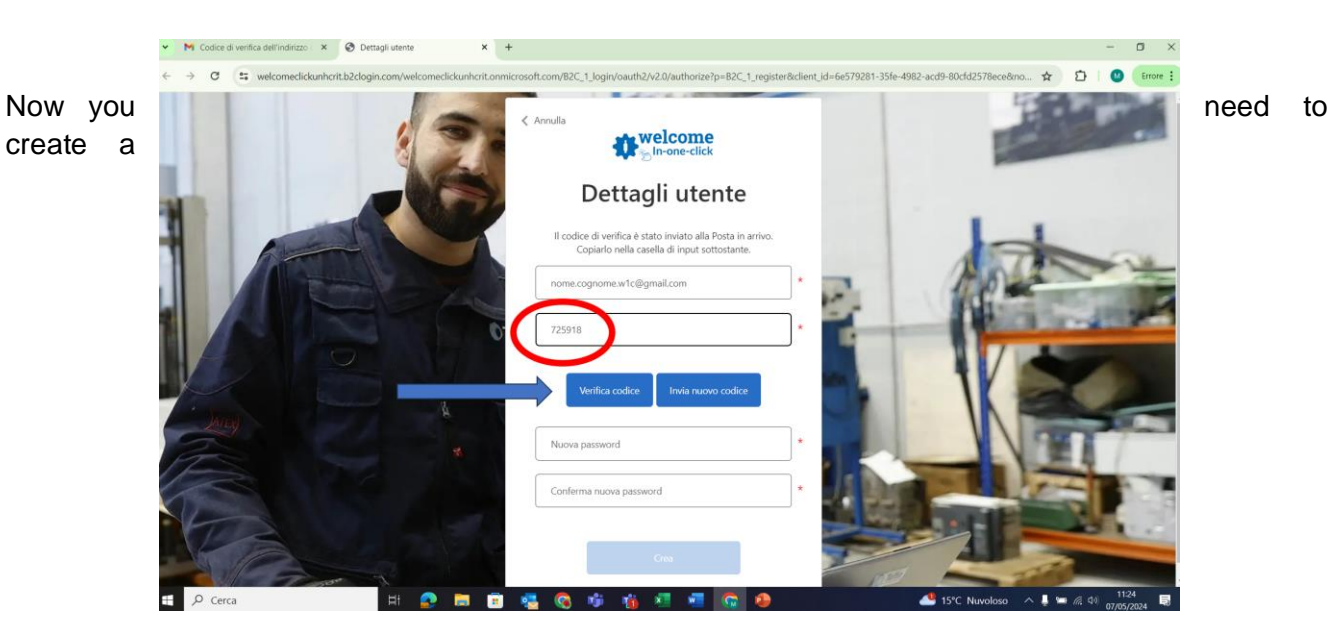

password.

→ Attention! **DO NOT click** on the first button that says **'Change email address'**.

#### Fill in the field below by creating a password.

Once created, enter it again below to confirm it.

It's important to remember the password you created, as you need it every time you log into the platform in the future.

Than, click on **CREATE**.

| M Codice di verifica dell'indrizzo X 😵 Dettagli utente X +                                                                                              | - o ×                                    |
|----------------------------------------------------------------------------------------------------|------------------------------------------|
| C 🔅 Welcomedickunhcritb2clogin.com/welcomedickunhcrit.onmicrosoft.com/B2C_1_login/aauth2/v2.0/authorize?p=B2C_1_register8client_id=6e579281-35fe-4982-4 | acd9-80cfd2578ece8mo 🖈 🖸 🛛 🙂 🚺 Errore 🗄  |
| Anulis                                                                                                    |                                          |
| Dettagii utente                                                                                                    |                                          |
| Indirizzo e-mail verificato. Ora è possibile continuare.                                                                                                | ANT                                      |
| nome.cognome.w1c@gmail.com                                                                                                    |                                          |
|                                                                                                    |                                          |
| Nuova password *                                                                                                    |                                          |
| Conferma nuova passaord                                                                                                    |                                          |
|                                                                                                    |                                          |
| 📹 🔎 Cerca 🖽 🔛 💼 💼 💼 🤹 🧟 🤹 🍈 🗐 ඟ 😰                                                                                                    | svisioni pioggia \land 🌡 🖼 🌈 🕼 👖 11:25 🔜 |

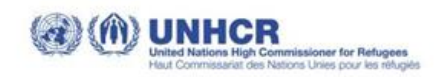

Now you are registered!

NOW, in order to view job offers and apply, the first thing you need to do is to **create your professional profile**. You can do this by **clicking on MY CV**.

| <ul> <li>M Codice di verifica dell'indirizzo</li> <li>X Overview   Welcome</li> </ul>                                                                                             | × +                                                                                                    |                                        |                                         |                        |                      |             | -           | o ×            |
|----------------------------------------------------------------------------------------------------|----------------------------------------------------------------------------------------------------|----------------------------------------|-----------------------------------------|------------------------|----------------------|-------------|-------------|----------------|
| $\leftrightarrow \rightarrow \sigma$ (s welcomedick.unhcr.it/it/candidate?check                                                                                                   | logged_in=1                                                                                                    |                                        |                                         |                        | ©¤                   | ☆           | D   🛛       | Errore :       |
| <b>terene</b><br>⊕ <sup>In-one-click</sup>                                                                                                    |                                                                                                    | (f) UNHCR                              | In collaborazione con                   | FONDAZIONE             |                      | ⊕ It        | aliano =    | 0              |
|                                                                                                    | Chi siamo                                                                                                    | Aziende ed                             | Enti di Formazione 👻                    | Rifugiati 🕶            | Società civile       | •           | Contattac   |                |
| In caso tu abbia bisogno di supporto, puoi o<br>- Tel: 800 905 570 - Lycamobile WhatsApp<br>- Email: numeroverder fugial @arc.it<br>Il numero verde per richiedenti asilo e rifug | ontattare il seguente numero verde, attivo ogni venerdi<br>+39 351 1376335<br>Iati è gestito da ARCI, in collaborazione con l'UNHCR. | dalle 9:30 alle 17:0                   | io:                                     |                        |                      |             |             |                |
| nome.cognome.w1c@gmail.com                                                                                                    |                                                                                                    | Non hai ancora c                       | reato Il tuo CV                         |                        |                      |             |             |                |
| S Corsi professionali                                                                                                    | Al fine di candidarti per un lavoro e per un corso di form                                                                           | azione devi cliccare su<br>dettaeliato | "Inizia adesso" e inserire<br>possibile | e tutte le informazion | i richieste. Cerca c | li essere j | plù         |                |
| Le mie candidature                                                                                                    |                                                                                                    |                                        |                                         |                        |                      |             |             |                |
| Q Ricerche salvate e notifiche                                                                                                    |                                                                                                    | Inizia ad                              | desso                                   |                        |                      |             |             |                |
| Cerca                                                                                                    | ) 🖬 🗊 🤹 🕥 🕸 摘 💷                                                                                                    | 🖉 💿 🐻                                  |                                         | 🥌 15°C                 | Nuvoloso 🔿           | ş =         | (A. (1) 17/ | 133<br>15/0124 |

You can start creating your CV immediately or you can exit the website and create the CV another time.

If you want to create your CV in the next few days, you can exit the website and re-enter at another time. To do so, simply click on the LOGIN button and enter your email address with the password you created.

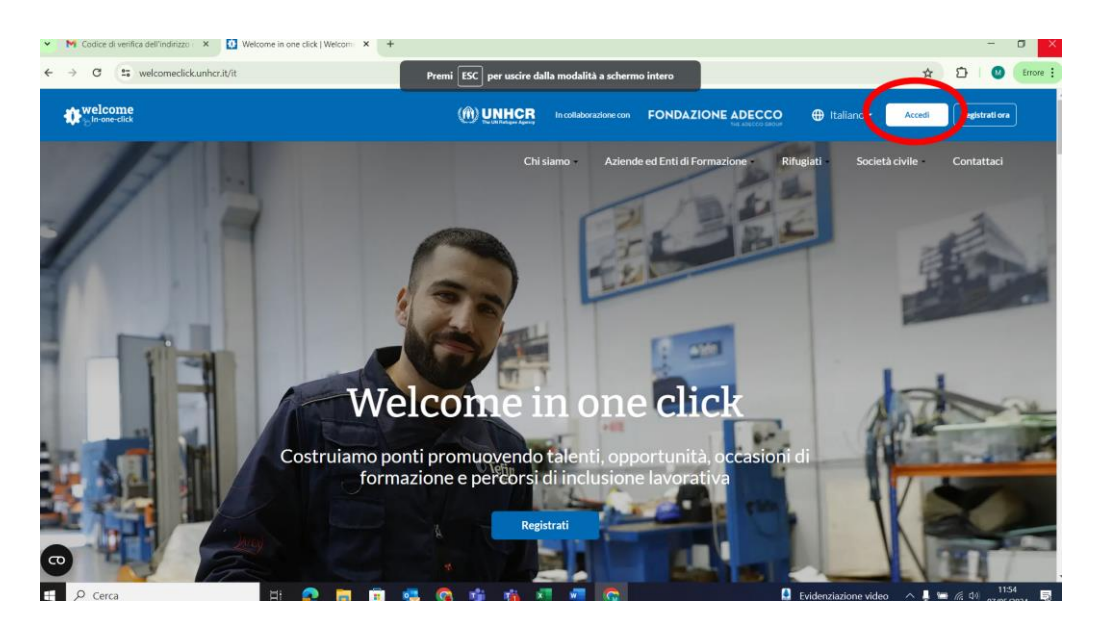

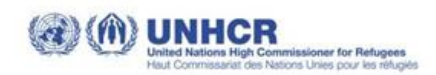

If you need support, you can contact us by writing to the CONTACT US page on the website welcomeclick.unhcr.it, which you can find in the top right corner

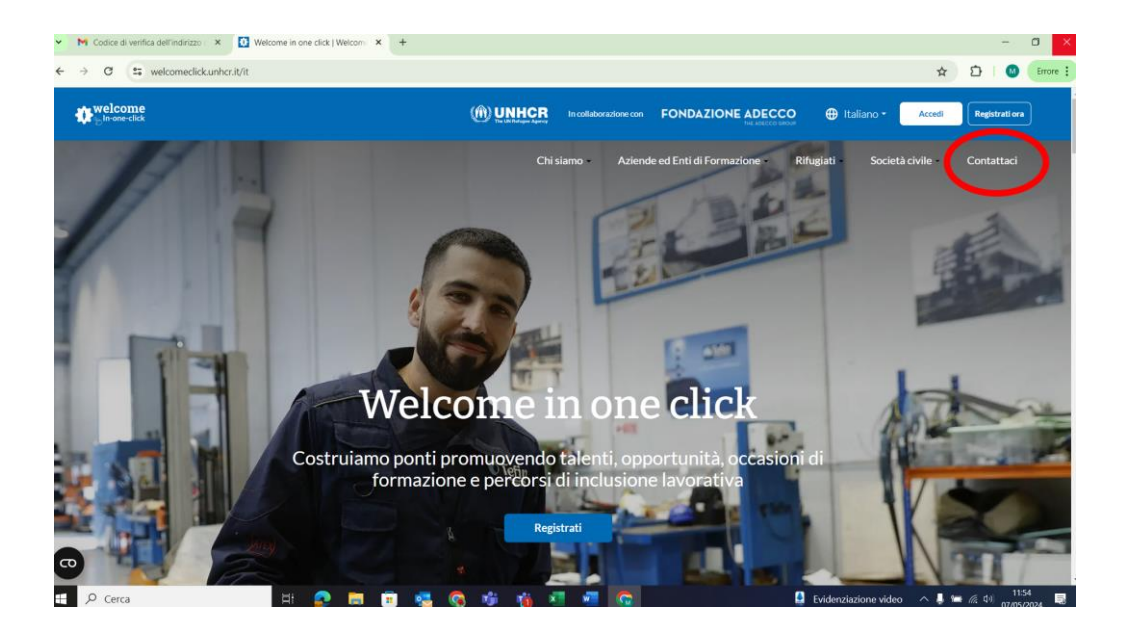

Finally, before creating your profile on the platform, we recommend following the USEFUL TIPS:

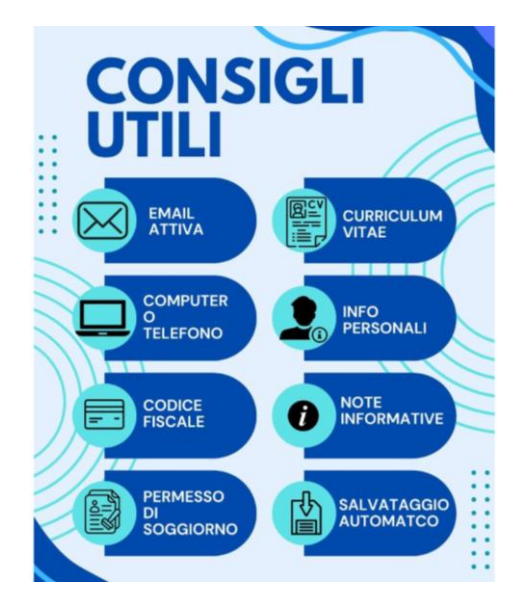

1. Make sure you have an active email, otherwise you cannot register.

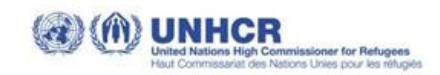

- 2. We recommend **using a computer**; it will be easier to create your profile. If you don't have one available, you can still use your mobile phone.
- 3. Keep your tax code or health insurance card at hand. You will be asked to enter the number.
- 4. Make sure you have a copy of your residence permit in pdf, jpeg, jpg, or png format saved on your computer or mobile phone. When you create your profile, you will be asked to upload it to the platform. It will remain confidential, and only UNHCR staff can view it to verify your refugee status.
- 5. If you want, and if you have it, **keep a copy of your resume** in pdf format saved on your computer or mobile phone. It is not mandatory to upload your resume to on the platform, but it is recommended: the companies to which you will send your application can view it to further understand your profile.
- 6. Additionally, if you have a resume, we recommend keeping it handy to retrieve all the information about your work experiences and educational qualifications when creating your profile on the platform.
- 7. Read the information notes carefully; they will guide you in completing correctly all sections.
- 8. The platform automatically saves the information as you enter it. So, even if you exit the platform and then re-enter, you will not lose the information entered. However, your profile will not be visible to companies until you have completed all the mandatory fields marked with an asterisk (\*) and saved your profile.